## HOW TO USE THE ACCESSIBLE READING TOOLS IN OFFICE 365

- A. Open or paste a Word document in Office 365 (so you're using "Word Online.")
- B. Select 'EDIT IN BROWSER"
- C. Under the "VIEW" menu, select the "Immersive Reader" tool

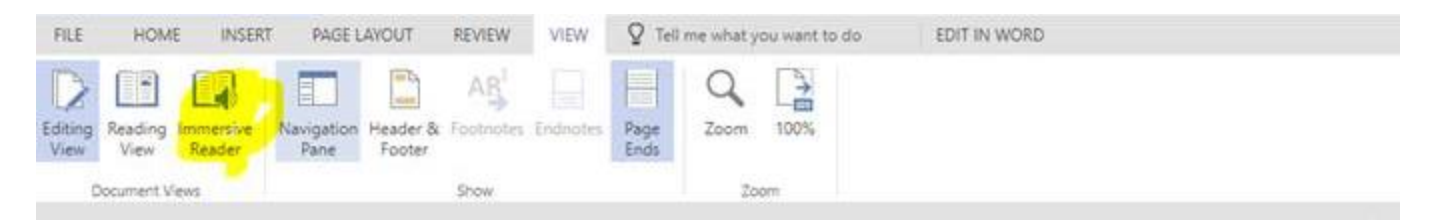

This tool lets you do several things:

- 1. The document can be read to you by clicking the play button. Each word is highlighted as it is read, and the voices are quite realistic-sounding. You can choose a male or female voice.
- 2. You can change the text size (it's large at first), how far apart letters are spaced, the font, and the color of the text.
- 3. View words broken up into syllables and identify various parts of speech (nouns, verbs, and adjectives):

| ^ <u>A</u> 0∿   | <u> </u>                                                              |
|-----------------|-----------------------------------------------------------------------|
| Syl-Ia-bles     | Cn                                                                    |
| Parts of Speech |                                                                       |
| nouns           | On On                                                                 |
| adjectives      | On On                                                                 |
|                 |                                                                       |
|                 |                                                                       |
|                 |                                                                       |
|                 | A M<br>Syl-la-bles<br>Parts of Speech<br>nouns<br>verbs<br>adjectives |

| <u></u>                          | 000      |            |
|----------------------------------|----------|------------|
| Text Size                        | 2        |            |
| 8.8                              | + 0++    |            |
| A                                | 42       | AA         |
| ncrease                          | Spacing  | <b>O</b> n |
|                                  |          |            |
| ont                              |          |            |
| ont<br>Calib                     | ri       |            |
| ont<br>Calib<br>Sitka            | ri       |            |
| Font<br>Calib<br>Sitka           | n        |            |
| Font<br>Calib<br>Sitka<br>Themes | ri<br>Aa | Aa         |

4. For those who have difficulty focusing when reading, you can turn on 'line focus' to mask all other text but that which is being read.

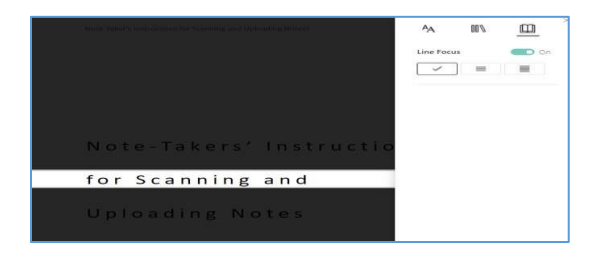

## Try it out!

Also, OneNote has a free graphic demonstration of the above at: www.onenote.com/learningtools